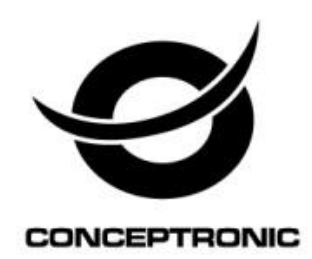

# 8-Channel IP Surveillance Kit Network UM

## **C8CHIPSKIT**

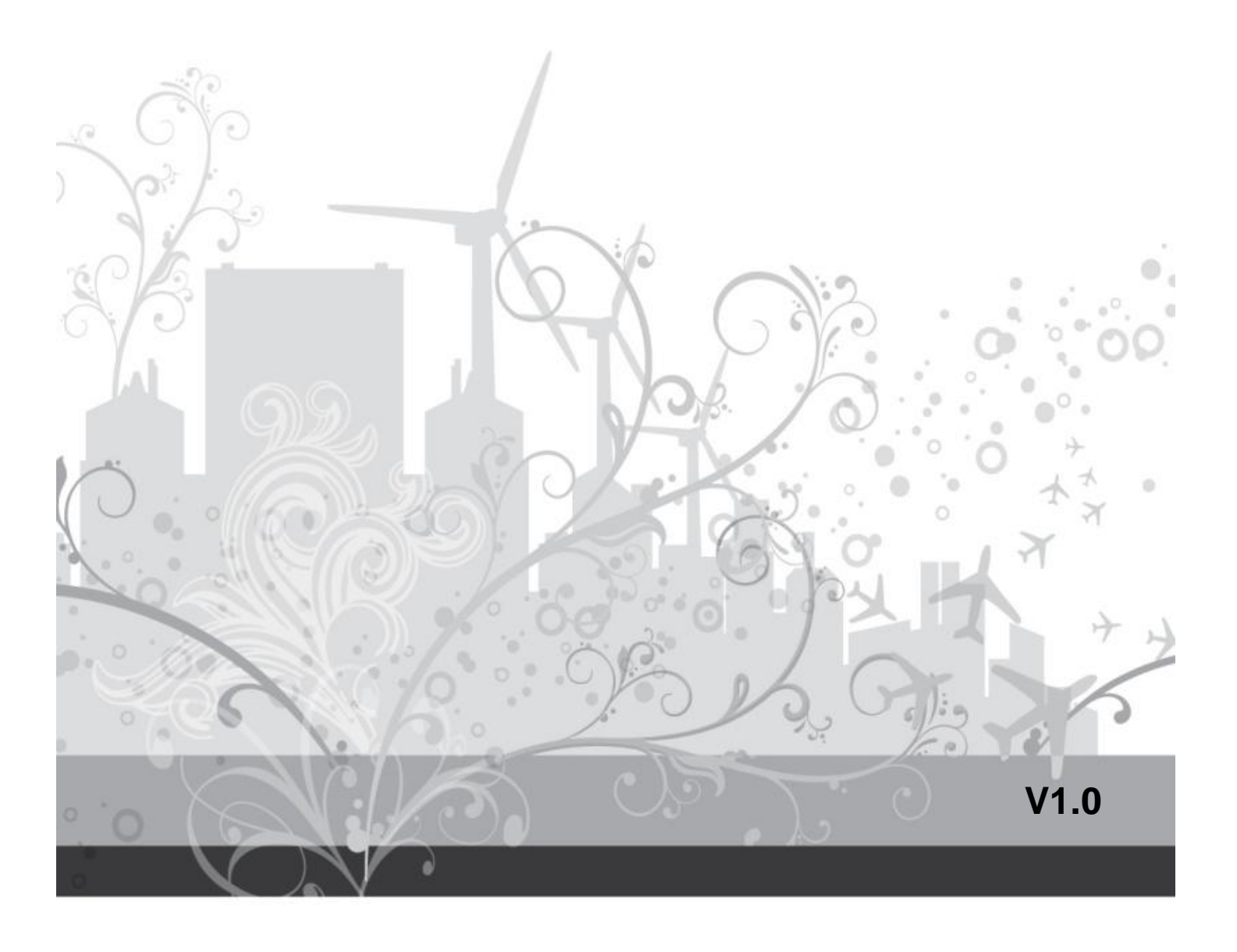

## **Network Access**

| Description      | Requirement                                                                                        |  |
|------------------|----------------------------------------------------------------------------------------------------|--|
| CPU              | Pentium 4 3.0GHz or above                                                                          |  |
| Operating System | Windows XP/ Vista/ 7 / 8 / 8.1                                                                     |  |
| Memory           | 1 GB RAM                                                                                           |  |
| Video            | 256 MB of video memory                                                                             |  |
| Network (LAN)    | 10/100 Base T Network                                                                              |  |
| Browser          | Internet Explorer 7 or above<br>Google Chrome / Mozilla Firefox *with the installed IE Tab plug-in |  |
| Media Player     | Quick Time Player                                                                                  |  |

## System Requirements

## **Getting Started**

The default ID and Passwords

| User Account | ID       | Password |
|--------------|----------|----------|
| Guest        | user     | 1111     |
| Operator     | operator | 2222     |
| Admin        | admin    | 3333     |

### Find device IP address

The device IP address can be found in local NVR configuration. Enter Menu -> Setup and then click on Information. The device information is presented as figure below. Find IP address in LAN.

# Open browser, enter IP address of the NVR, and press [Enter] (The default IP address of the NVR: 192.168.0.89)

### Discovering devices by search tool

The discovery tool is provided for searching Conceptronic network video devices in a network. When NVR device is correctly installed in a network, it can be searched by the tool. The steps of applying this search tool are as below.

#### Step 1

Launch the Discovery Tool. The tool will start searching and then displaying the NVR devices on the list after they are found.

| 🐙 Discovery Tool v1.0.1 |               |                   |                |                |         |          |           |
|-------------------------|---------------|-------------------|----------------|----------------|---------|----------|-----------|
|                         |               |                   |                |                |         |          |           |
| No.                     | IP            | MAC               | Model          | Version        | Account | Password | Status    |
| 71                      | 192.168.0.112 | 00:0E:97:16:00:50 | 6504           | 14.03.37 2008B | admin   | 3333     | Online    |
| 2                       | 192.168.0.72  | 00:80:0F:6A:00:67 | 6504           | 14.03.34_20084 |         |          | Online    |
|                         |               |                   |                |                |         |          |           |
|                         |               |                   |                |                |         |          |           |
|                         |               |                   |                |                |         |          |           |
|                         |               |                   |                |                |         |          |           |
|                         |               |                   |                |                |         |          |           |
|                         |               |                   |                |                |         |          |           |
|                         |               |                   |                |                |         |          |           |
|                         |               |                   |                |                |         |          |           |
|                         |               |                   |                |                |         |          |           |
|                         |               |                   |                |                |         |          |           |
|                         |               |                   |                |                |         |          |           |
|                         |               |                   |                |                |         |          |           |
|                         |               |                   |                |                |         |          |           |
|                         |               |                   |                |                |         |          |           |
|                         |               |                   |                |                |         |          |           |
|                         |               |                   |                |                |         |          |           |
|                         |               |                   |                |                |         |          |           |
| •                       |               |                   |                |                |         |          |           |
|                         | 1             | [                 | irmware Update |                |         |          |           |
| P                       | Refresh Brow  | se Set IP         | File Name:     |                |         |          | Open File |
|                         | Input         | Account/Password  |                |                |         | _        |           |
|                         |               |                   | Upgrad         | Update OS:     |         |          |           |
|                         |               |                   |                |                |         |          |           |

Step 2

Check the box to select a camera device from the list. The following operations will be applied on it.

#### Step 3

The selected NVR may have been assigned a valid IP address via DHCP server. It can also be manually given an IP address. To do so, click on "Set IP" button. In the pop-up "Set IP" window, input the IP, Subnet Mask and Gateway. Input account info if NVR is password protected

| Set IP |             | x                 |
|--------|-------------|-------------------|
|        |             |                   |
|        | MAC Address | 00:0E:97:16:00:50 |
|        | IP Address  | 192.168.0.112     |
|        | Mask        | 255.255.255.0     |
|        | Gateway     | 192.168.0.1       |
|        | Account     | admin             |
|        | Password    | 3333              |
|        | OK          | Cancel            |

Step 4

Click on the "Browse" button. This will launch an IE browser and link to the NVR web page immediately.

#### **Discovering devices in Windows Network**

The NVR can be discovered in "Windows Network" of a client PC when it is connected in a network with DHCP and UPnP services available. See the figure below.

| 00- 🗣 > Ne                                                                                                    | twork > 🗸 4 Search Network                                                                                                    |
|----------------------------------------------------------------------------------------------------|----------------------------------------------------------------------------------------------------|
| Organize 🔻 Ne                                                                                                    | twork and Sharing Center 🛛 Add a printer 🛛 Add a wireless device 🗧 🐨 🗔 🔞                                                                                                    |
| <ul> <li>★ Favorites</li> <li>■ Desktop</li> <li>▶ Downloads</li> <li>™ Recent Places</li> <li>&gt; Documents</li> <li>&gt; Music</li> <li>■ Pictures</li> <li>■ Videos</li> <li>♥ Videos</li> <li>♥ Local Disk (C:</li> <li>□ Local Disk (D:</li> <li>♥ Network</li> </ul> | <ul> <li>▷ Computer (34)</li> <li>▷ Media Devices (2)</li> <li>▲ Network Infrastructure (4)</li> <li>▲ 6504 - 192.168.0.112</li> <li>▲ 6504 - 192.168.0.72</li> <li>▲ 64004 - 192.168.0.71</li> </ul> |
| 6504 - 1                                                                                                    | 92.168.0.112 Categories: Network Infrastructure<br>Network location: 網路 4                                                                                                    |

Right-click on the device and select "Properties", the pop-up window shows all the information related to the device, including the **web access info**. Use the web address to connect to the NVR. Or simply double-click on the selected device, which gets immediately access to the NVR webpage.

| 6504 - 192.168.0.11  | 2 Properties                          |
|----------------------|---------------------------------------|
| Network Device       |                                       |
| 6504 - 192.          | 168.0.112                             |
| Device Details       |                                       |
| Manufacturer:        | Unavailable<br>http://www.kernel.org/ |
| Model:               | Unavailable<br>http://www.kernel.org/ |
| Model number:        | 1                                     |
| Device webpage:      | http://192.168.0.112:80/              |
| Troubleshooting Info | ormation                              |
| Serial number:       | 0000000                               |
| MAC address:         | 00:0e:97:16:00:50                     |
| Unique identifier:   | uuid:000E97160050-6504-14.03.37_2008B |
| IP address:          | 192.168.0.112                         |
|                      |                                       |
|                      | OK Cancel Apply                       |

### ActiveX add-on installation

The access to the NVR webpage for the first time will be prompted to install the ActiveX. This installation is essential for viewing live video via IE browser. To allow the installation, click "Install" button on the message bar. Follow the instructions to complete the installation.

| (→) (→) (192168.0.101.8001/ | Ċ @Login192.168.0.101.8001 ×                                                                |                                                     | (= (6)<br>♠ ; |
|-----------------------------|---------------------------------------------------------------------------------------------|-----------------------------------------------------|---------------|
| 4                           | CONCEP.                                                                                     | TRONIC                                              |               |
|                             |                                                                                             |                                                     |               |
|                             |                                                                                             |                                                     |               |
|                             |                                                                                             |                                                     |               |
| 0 +                         | User Account :                                                                              |                                                     |               |
| . 0                         | Password :                                                                                  |                                                     |               |
| · · · · · ·                 | Language : English Y                                                                        |                                                     |               |
|                             | Remember Me                                                                                 | Login                                               |               |
|                             |                                                                                             |                                                     |               |
|                             |                                                                                             |                                                     |               |
| • • •                       |                                                                                             |                                                     |               |
|                             |                                                                                             |                                                     |               |
|                             |                                                                                             |                                                     |               |
|                             |                                                                                             |                                                     |               |
| This website war            | ts to install the following add-on: 'INetViewProj2_20020019.cab' from 'Digital Data Communi | cations Asia Co., Ltd.'. What's the risk? Install × |               |

#### <u>NOTE</u>

If there is not any prompt message or ActiveX cannot be installed at all, change the IE security level and settings. In IE  $\rightarrow$  Internet Options  $\rightarrow$  Security  $\rightarrow$  Custom level, make sure the "Download signed ActiveX controls" setting is "**Enable**" or "**Prompt**" selected.

| Internet Options                                                                                                    | <u>? × </u>                                                                                                    |
|----------------------------------------------------------------------------------------------------|----------------------------------------------------------------------------------------------------|
| General Security Privacy Content Connections Programs Advance                                                                                                    | ed Security Settings - Internet Zone                                                                                 |
| Select a zone to view or change security settings.                                                                                                    | Settings  Binary and script behaviors  Administrator approved  Disable Enable                                        |
| Internet         Sites           This zone is for Internet websites, except those listed in trusted and restricted zones.         Sites                                                                                                    | Disable     Download signed ActiveX controls     Disable     Disable     Disable     Disable     Disable     Disable |
| Security level for this zone<br>Allowed levels for this zone: Medium to High<br>-   - Medium-high<br>- Appropriate for most websites<br>- Prompts before downloading potentially unsafe<br>content<br>- Unsigned ActiveX controls will not be downloaded |                                                                                                    |
| Enable Protected Mode (requires restarting Internet Explorer) Custom level Default level Reset all zones to default level                                                                                                    | *Takes effect after you restart Internet Explorer  Reset custom settings  Reset to: Medium-high (default)  Reset     |
| OK Cancel Apply                                                                                                    | OK Cancel                                                                                                    |

Enter ID and Password to login. The IE browser can then display the web UI of the NVR and the live video of the managed cameras as below.

| LVE DACK SETUP LOS   Device Image: Comera 1   Image: Comera 3   Image: Comera 4   Image: Comera 6   Image: Comera 7   Image: Comera 8 |
|----------------------------------------------------------------------------------------------------|
| Ver.020019 Online User:1                                                                                                    |

## Web UI Operations

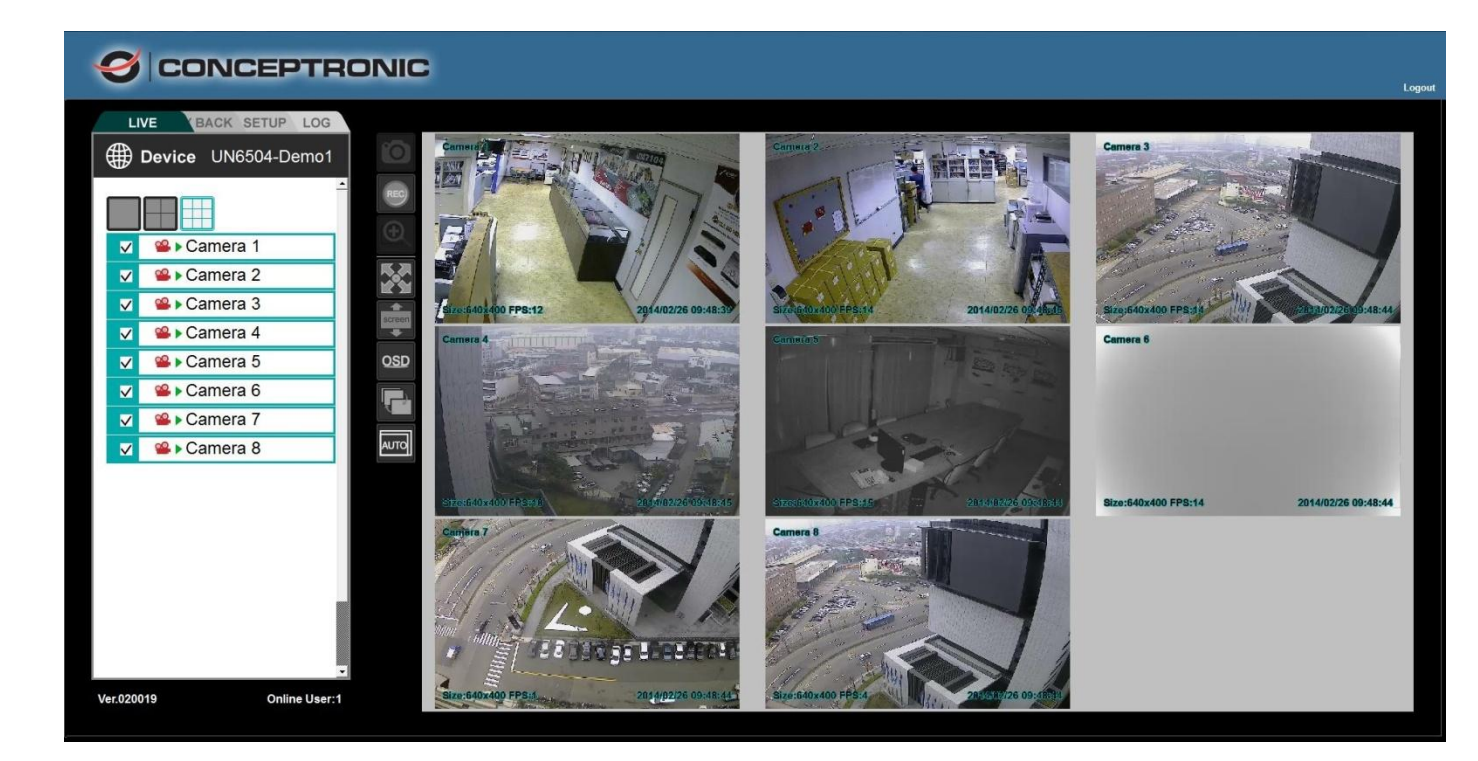

### Live Viewing

LIVE

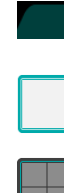

Click this button for live mode.

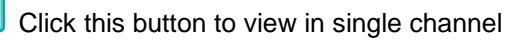

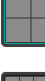

Click this button to view in Quad mode

Click this button to view in 9-split mode.

Drag & Drop (or tick/untick) the selected camera from the list to the viewer channel.

| ✓ | Section 4 ∎ Section 4 |
|---|-----------------------|
|   | Samera 2 €            |
|   | Samera 3 ≌            |
|   | ≌                     |
|   | <b>≌</b> ⊩ Camera 5   |
|   | 📽 ⊩ Camera 6          |
|   | ≌ ⊳Camera 7           |
|   | Section 2 € Camera 8  |

HD

View in video image as1600\*1200.

SD

View in video image as 640\*400.

AUTO Switch automatically to HD or SD resolution when viewing in shingle channel or multi channel mode respectively.

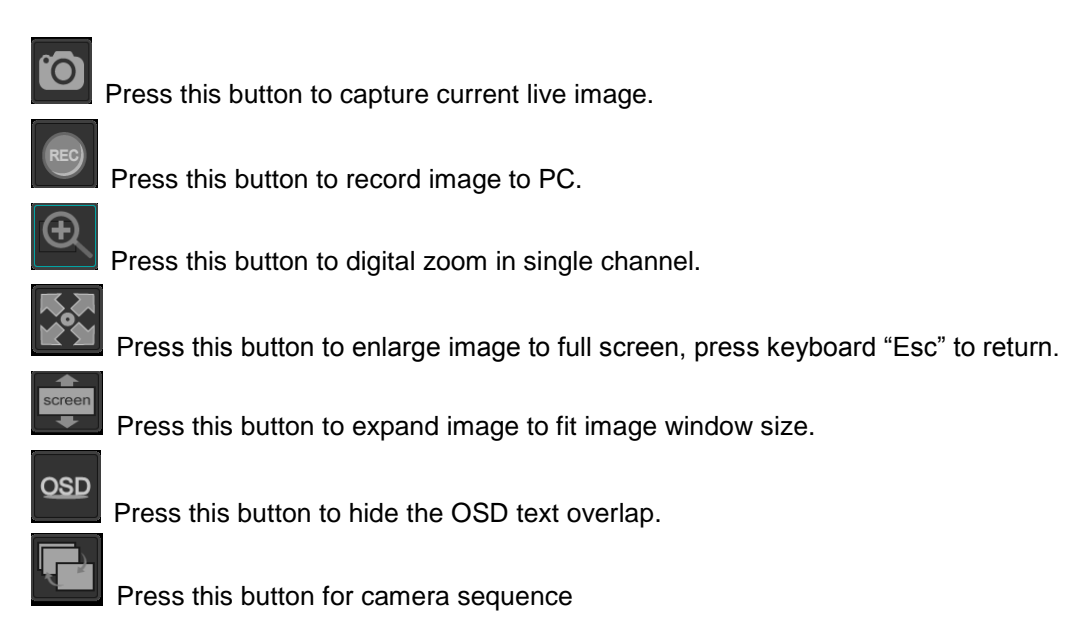

Online User:2 This show user online status, maximum allow 8 users online.